EU Domestic Vendors are required to enter tracking information directly on the PL in Tradestone.

\*This information can only be entered once the PO has shipped or when all details have been confirmed with the carrier. Please be sure you've completed all PL requirements and shipped prior to entering tracking details.

| Packing List Header                                                                    |                |                  |          |                          |                |        |                                  |           | Sr Il        |               |                    |                |               |                                       |          |                 |        |               |              | F     | rocess.      | . 🗸 More | Details 🗸    | Reports      |    |  |
|----------------------------------------------------------------------------------------|----------------|------------------|----------|--------------------------|----------------|--------|----------------------------------|-----------|--------------|---------------|--------------------|----------------|---------------|---------------------------------------|----------|-----------------|--------|---------------|--------------|-------|--------------|----------|--------------|--------------|----|--|
| Generate Invoice Copy Line(s) Mixed Carton Vendor Submit PL Remove Invoice Number Canc |                |                  |          |                          |                |        |                                  | er Cancel | Packing List |               |                    |                |               |                                       |          |                 |        |               |              |       |              |          |              |              |    |  |
| Packing List Header D                                                                  |                |                  |          |                          |                |        | Delivery/Booking                 |           |              |               |                    |                |               | Totals                                |          |                 |        | Carton Sizing |              |       |              |          |              |              |    |  |
| PL#                                                                                    | 102216804      |                  |          | Agent                    |                |        | Booking Date                     |           |              | S             | Service Provider   |                |               | Ttl Units                             | 225      | Unit of Measure | e EA   | Carton Code   | Length       | UМ    | Width        | UM       | Height       | UM           |    |  |
| Vendor                                                                                 | Name           | UK - US TEST VEN | IDOR     | Vendor ID<br>Domestic/Im | 64804          | 04 5   | Ship Mode<br>Booking No/HBOL#    |           | ROUTING      | GUIDE         | Ship To            | GFC            |               | Cartons<br>Unit of Measure<br>Net Wat | 3        | Gross Wgt       | 0.000  | 0             | 2            |       |              |          |              |              |    |  |
| PL Stat                                                                                | us             | APPROVED         | ~        |                          | /import DOI    | MESTIC |                                  | BOL#      |              | C             | argo Ready Dt      |                |               |                                       |          |                 |        |               |              |       |              |          |              |              |    |  |
| Sell Channel<br>Container No                                                           |                | DIRECT           |          | Global ID                | 648            | 04     | Cargo Receipt                    |           |              | E             | st. Gross Wgt      | 30.000000      |               | 1101 1101                             |          |                 |        | C             |              |       |              |          |              |              |    |  |
|                                                                                        |                |                  |          |                          |                |        | Est. Total Cub                   | e         | 0.000        | 12            | Est. Net Wgt       | 20.000000      |               |                                       |          |                 |        | ~             |              |       |              |          |              |              |    |  |
| Invoice/ASN                                                                            |                |                  |          |                          |                |        | Planned ETD                      |           |              |               | Unit of Measure    | LB             | 0,            |                                       |          |                 |        |               | <u> </u>     |       |              |          |              |              |    |  |
| TS invo                                                                                | TS Invoice No. |                  | 1794085  |                          |                | _      |                                  |           |              |               |                    |                |               |                                       |          |                 |        | c             | 2            |       |              |          |              |              |    |  |
| ASN Da                                                                                 | te             |                  | 07/11/20 | 22                       |                |        | Logistics                        |           |              |               |                    |                |               |                                       |          |                 |        | C             | ۱            |       |              |          |              |              |    |  |
| ASN Count                                                                              |                |                  | 1        |                          |                |        | Shipped from Zip Code<br>Carrier |           |              | Q Shi         | pped Date          |                |               |                                       |          |                 |        |               |              |       |              |          |              |              |    |  |
|                                                                                        |                |                  |          |                          |                | - 1    |                                  |           |              | Q Ma          | ster Tracking Numb | per            |               | 1                                     |          |                 |        |               |              |       |              |          |              |              |    |  |
|                                                                                        |                |                  |          |                          |                |        | Place of Handover                |           | 10000 F      |               | ce of Handover     | URBN FACILI    | URBN FACILITY |                                       |          |                 |        |               |              |       |              |          |              |              |    |  |
| Pack                                                                                   | ing List       | Detail . Filld   | own Fill | up Fill Sel              | lected         |        |                                  |           |              |               |                    |                |               |                                       |          |                 |        |               |              |       |              |          |              |              |    |  |
| 0                                                                                      | Row #          | PO#              |          | PO Line                  | /endor Style I | Vendo  | or Color                         | Size Code | Size Desc    | PO Qty per SK | U PO Open Qty      | Units per Pack | Pack Type     | SKU Qty per Carton                    | Start Ca | rton # Qty of C | artons | End Carton #  | Mixed Carton | Carto | n Qty of Uni | ts/PPKS  | PL Qty per S | KU Carton Ci | de |  |
| O                                                                                      | 0              | 0005000002       |          | 1 E                      | BLCO-02        | LAVE   | NDER                             | 0000      | ALL          | 50            | 50                 | 1              | LOOSE         | 50                                    | 1        | 1               |        | 1             |              | 50    |              |          | 50           |              | ~  |  |
| 0                                                                                      | 1              | 0005000002       |          | 2 E                      | BLCO-6         | ROSE   |                                  | 0000      | ALL          | 75            | 75                 | 1              | LOOSE         | 75                                    | 2        | 1               |        | 2             |              | 75    |              |          | 75           |              | *  |  |
| 0                                                                                      | 2              | 0005000002       |          | 3 E                      | BLCO-01        | HON    | EYSUCKLE                         | 0000      | ALL          | 100           | 100                | 1              | LOOSE         | 100                                   | 3        | 1               |        | 3             |              | 100   |              |          | 100          | +            | ~  |  |
|                                                                                        | 3              | 0005000002       |          | 3 E                      | BLCO-01        | HON    | EYSUCKLE                         | 0000      | ALL          | 100           |                    | 1              | LOOSE         | 0                                     |          |                 |        |               |              |       |              |          |              |              | ×  |  |
|                                                                                        |                |                  |          |                          |                |        |                                  |           |              |               |                    |                |               |                                       |          |                 |        |               |              |       |              |          |              |              |    |  |

- 1. Use the *Search for Existing Packing List(s)* query on the Tradestone Dashboard and search by PO # to open the PL screen.
- 2. Locate the Logistics Section of the Packing List Header.
- 3. To enter the Carrier field, you may either use the Q to search for a pre-loaded carrier OR you may free type a carrier into the field.
  - When using the free type, the system will present you with any options that match your text. You may select the carrier if presented as an option.
  - When using the free type, if the carrier does not exist in the pre-loaded list, you will still be able to save your unique entry.
- 4. Select Save
- 5. To enter the Shipped Date field, you may either use the calendar to select the date that the PO was shipped out OR you may free type the date using the format MM/DD/YYYY.
- 6. Select Save
- 7. To enter the Master Tracking Number, please free type this into the field.
  - NOTE please enter the Master Tracking # for any shipment with more than one carton. Each carton may have individual tracking, but shipment as a whole should have a Master Tracking #. If no master is provided, please enter the 1<sup>st</sup> tracking number in the series.
- 8. Select Save